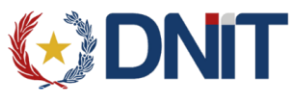

Este instructivo se compone de 2 partes:

En la primera parte se describe como verificar y reemplazar la versión de Firefox instalada por una versión compatible con la firma digital y, en la segunda parte se explica cómo desactivar las actualizaciones automáticas de Firefox.

Para no volver a tener este problema es necesario realizar los 2 pasos.

## 1. Verificar la versión de Firefox

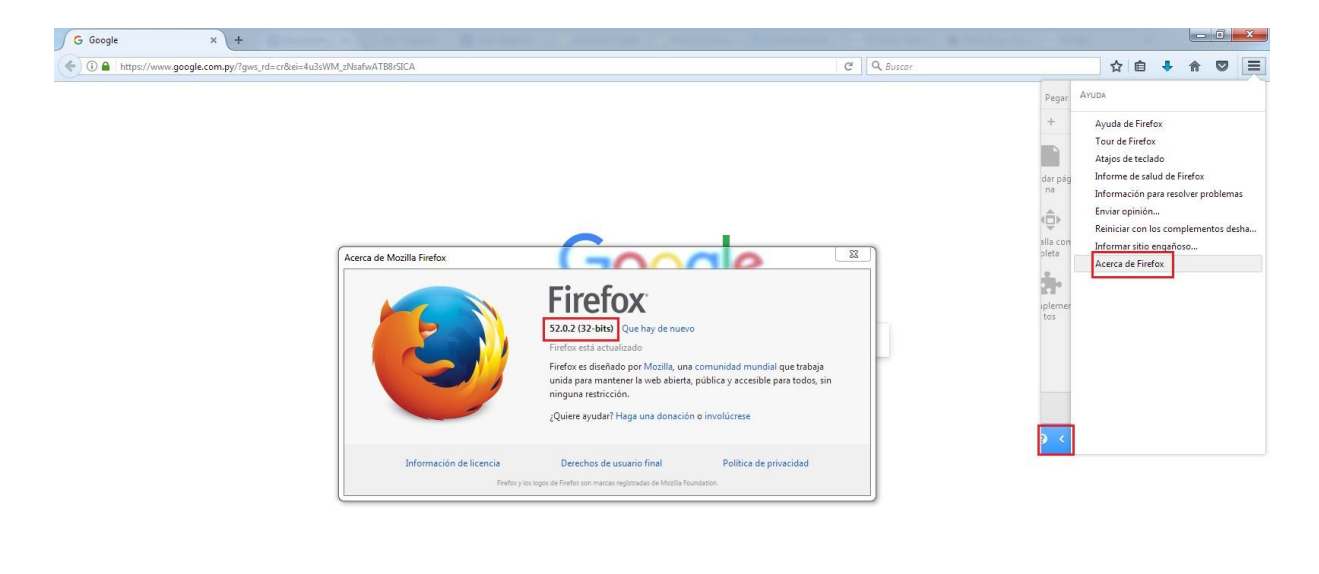

Publicidad Negocios Acerca de

Pasos:

- . abrir el menú del navegador
- . ir el menú de ayuda (icono de interrogación "?")
- . click sobre la última opción, "Acerca de Firefox"

Si la versión del Firefox es 51.X o menor entonces continuar con la segunda parte "Desactivar las actualizaciones automáticas de Firefox"

**1.1** Descargar la versión 51.0 de 32 bits de Firefox. Link de descarga: https://ftp.mozilla.org/pub/firefox/releases/51.0/win32/es-ES/Firefox%20Setup%2051.0.exe

1.2 Desinstalar la versión de Firefox actual es instalar la versión descargada

Privacidad Condiciones Preferencias Usar Google.com

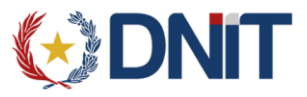

## 2. Desactivar las actualizaciones automáticas de Firefox

| A Intpo://www.google.com.py/?gue_rd=cr&ei=4a3XMM_zNadewATBBGCA     C     A bacar     C     A bacar     A bacar     A           | G Google         | × +                                                | the same of the same in the same of the same of the sa |                |                                                         |
|----------------------------------------------------------------------------------------------------|------------------|----------------------------------------------------|----------------------------------------------------------------------------------------------------|----------------|---------------------------------------------------------|
| Source or my officido en: Español (Latinoamérica)                                                                                                    | ( I https://www  | google.com.py/?gws_rd=cr&ei=4u3sWM_zNsafwATB8rSICA |                                                                                                    | C Q Buscar     | ☆ 自 ♣ 俞 ♡                                               |
| - 100% +     -     -     100% +     -     -     100% +     -     -     100% +     -     -     -     100% +     -     -     -     -     -     100% +     -     -     -     -     -     -     -     -     -     -     -     -     -     -     -     -     -     -     -     -     -     -     -     -     -     -     -     -     -     -     -     -     -     -     -     -     -     -     -     -     -     -     -     -     -     -     -     -     -     -     -     -     -     -     -     -     -     -     -     -     -     -     -     -     -     -     -     -     -     -     -     -     -     -     -     -     -     -     -     -     -     -     -     -     -     -     -     -     -     -     -     -     -     -     -     -     -     -     -     -     -     -     -     -     -     -     -     -     -     -     -     -     -     -     -     -     -     -     -     -     -     -     -     -     -     -     -     -     -     -     -     -     -     -     -     -     -     -     -     -     -     -     -     -     -     -     -     -     -     -     -     -     -     -     -     -     -     -     -     -     -     -     -     -     -     -     -     -     -     -     -     -     -     -     -     -     -     -     -     -     -     -     -     -     -     -     -     -     -     -     -     -     -     -     -     -     -     -     -     -     -     -     -     -     -     -     -     -     -     -     -     -     -     -     -     -     -     -     -     -     -     -     -     -     -     -     -     -     -     -     -     -     -     -     -     -     -     -     -     -     -     -     -     -     -     -     -     -     -     -     -     -     -     -     -     -     -     -     -     -     -     -     -     -     -     -     -     -     -     -     -     -     -     -     -     -     -     -     -     -     -     -     -     -     -     -     -     -     -     -     -     -     -     -     -     -     -     -     -     -     -     -     -     -     -     -     -     -     -     -     -     -     -     -     -          |                  |                                                    |                                                                                                    |                | 🗶 Cortar 📲 Copiar 🖨 Pegi                                |
| Buscar con Google Me siento con suerte   Google com py drecido en: Español (Latinoamérica)                                                                                                    |                  |                                                    |                                                                                                    |                | - 100% +                                                |
| Neve verta Neve verta Neve verta Neve verta Neve verta Neve verta Surdar baja   Imprimir Itistoi Paralla completa   Imprimir Itistoi Paralla completa   Buscar con Google Me siento con suerte   Google com py ofrecido en: Español (Latinoamérica)                                                                                                    |                  |                                                    |                                                                                                    |                | <b>•</b> •• •                                           |
| Buscar con Google   Me siento con suerte   Google com py drecido en: Español (Latinoamérica)                                                                                                    |                  |                                                    |                                                                                                    |                | Nueva venta- Nueva venta- Guardar p<br>na na privada na |
| Imprimir Historial   Partalla completa   Partalla completa   Partalla co                                                                                                    |                  |                                                    |                                                                                                    |                | 🔒 O 🔶                                                   |
| Buscar con Google       Me siento con suerte         Google com py ofrecido en: Español (Latinoamérica)       Image: Comparison of the signal comparison of the signal comp                                                                            |                  |                                                    | Georgia                                                                                                    |                | Imprimir Historial Pantalla co<br>pleta                 |
| Buscar con Google     Me siento con suerte       Google com py ofrecido en: Español (Latinoamérica)     Español (Latinoamérica)                                                                                                    |                  |                                                    | Google                                                                                                    |                | 0 0 4                                                   |
| Buscar con Google Buscar con Google Buscar con google Buscar con g |                  |                                                    | Paraguay                                                                                                    |                | Buscar Opciones Complem                                 |
| Buscar con Google Me siento con suerte Google com.py offecido en: Español (Latinoamérica)                                                                                                    |                  |                                                    |                                                                                                    |                | ¥ .                                                     |
| Buscar con Google Me siento con suerte Congresar a Sync Congresar a Sync C |                  |                                                    |                                                                                                    |                | Desarrollador Pestañas sin-<br>cronizadas               |
| Google.com.py offecido en: Español (Latinoamérica)                                                                                                    |                  |                                                    | Buscar con Google Me siento con suerte                                                                                                    |                | 🗘 Ingresar a Sync                                       |
|                                                                                                    |                  |                                                    | Google.com.py ofrecido en: Español (Latinoamérica)                                                                                                    |                | Personalizar Ø                                          |
|                                                                                                    |                  |                                                    |                                                                                                    |                |                                                         |
|                                                                                                    |                  |                                                    |                                                                                                    |                |                                                         |
|                                                                                                    |                  |                                                    |                                                                                                    |                |                                                         |
|                                                                                                    |                  |                                                    |                                                                                                    |                |                                                         |
|                                                                                                    |                  |                                                    |                                                                                                    |                |                                                         |
|                                                                                                    |                  |                                                    |                                                                                                    |                |                                                         |
|                                                                                                    | Publicidad Negoo | ios Acerca de                                      |                                                                                                    | Privacidad Con | diciones Preferencias Usar Google.c                     |
| Publicidad Negocios Acerca de Preferencias Usar Google com                                                                                                    | 🕤 🖉 📋            |                                                    | 💁 🙇 📓 🧭                                                                                                    |                | ES 🔺 🍊 🛱 🕪 11:0                                         |

Pasos:

- . abrir el menú del navegador
- . click sobre el menú "Opciones"

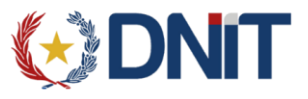

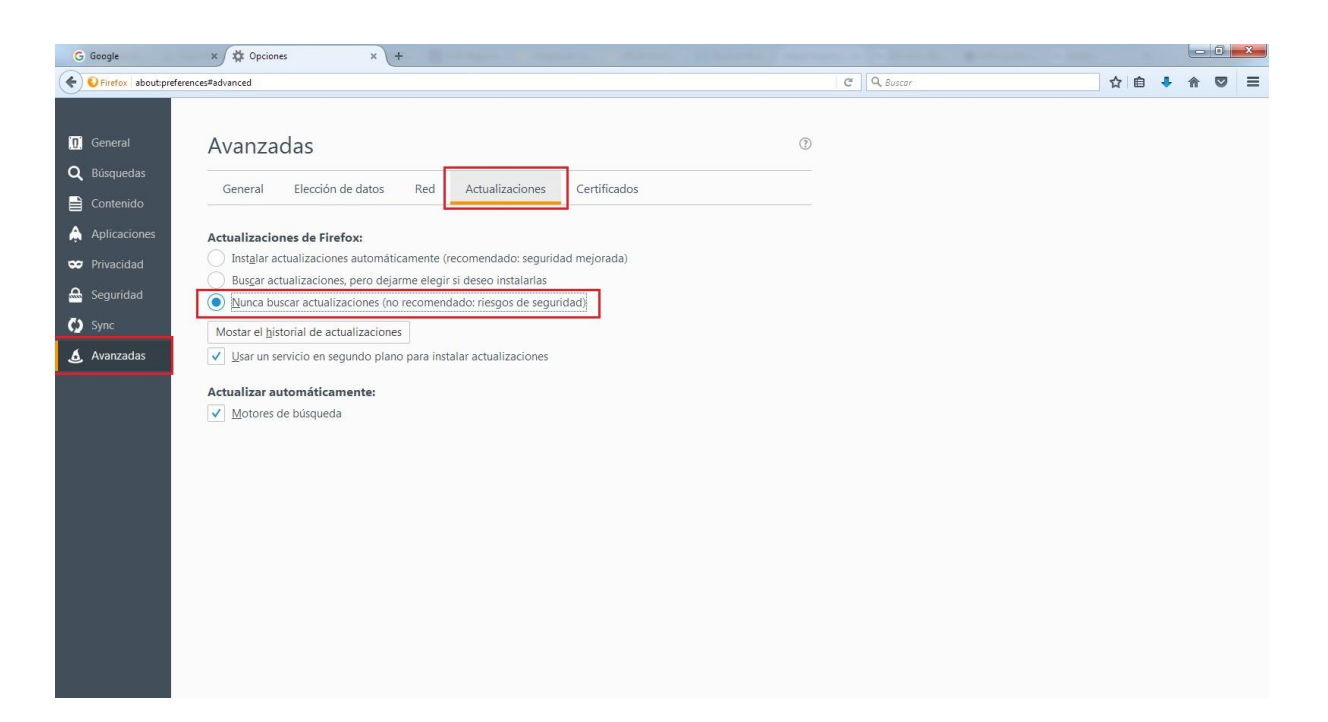

Pasos:

- . click sobre el menú "Avanzadas"
- . ir a la pestaña "Actualizaciones"
- . marcar la opción "No comprobar actualizaciones (no recomendado: riesgos de seguridad)'